## Dashboard-Statistical Report-"How to generate Religion Wise Cast Statistics Report"

Kavayitri Bahinabai Chaudhari North Maharashtra University Jalgaon

# Go to http://nmuj.digitaluniersity.ac URL and Enter your College Username and Password and login

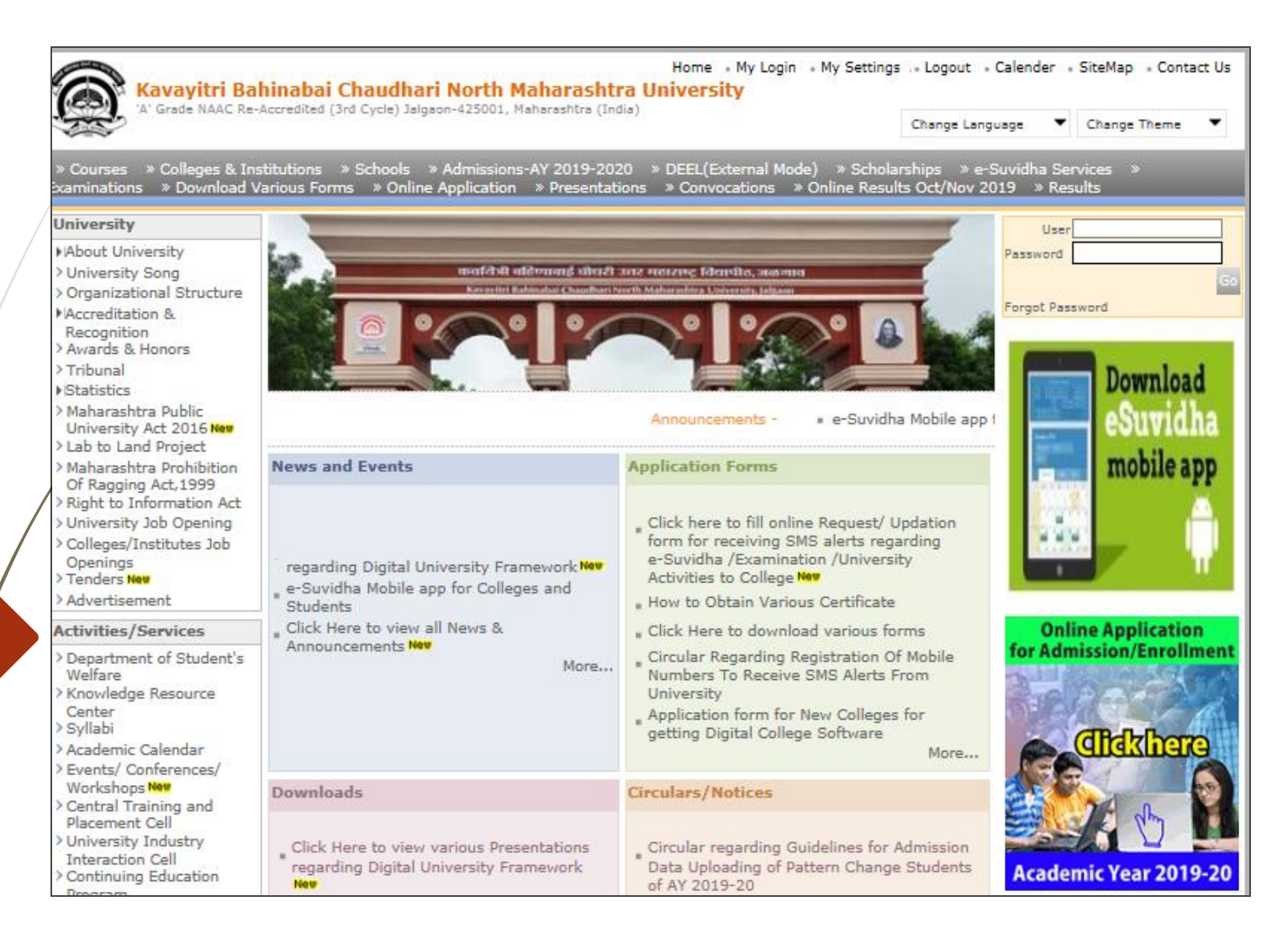

#### Click on "Dashboard" Tab

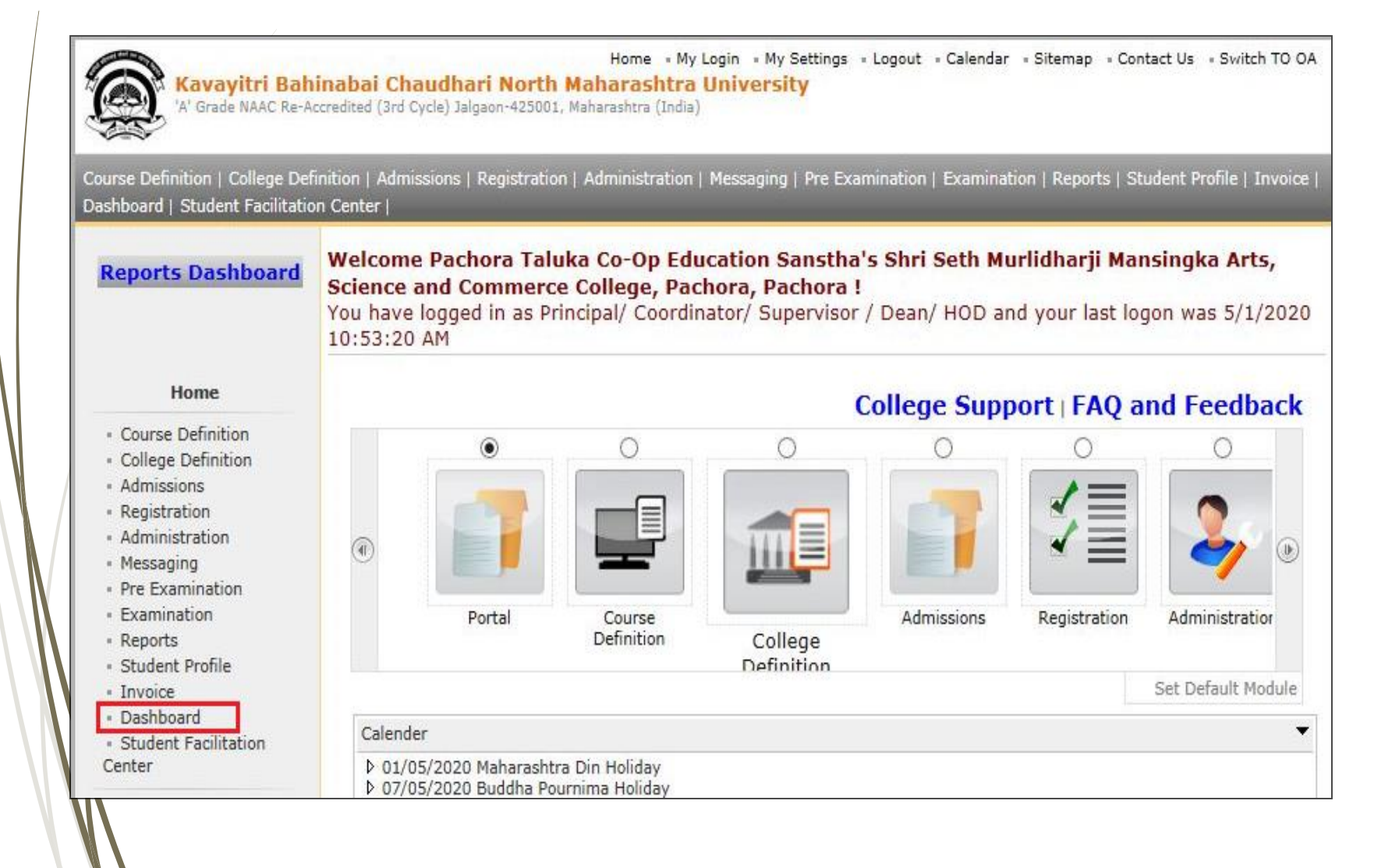

### **Click on "Statistical Reports"**

| 'A' Grade NAAC Re-Accr          | edited (3rd Cycle) Jalgaon-425001, Maharashtra (India)                                                                                                |
|---------------------------------|----------------------------------------------------------------------------------------------------|
| istical Reports   Statistical G | aphs   Timetable Management   Notice Board Management                                                                                                 |
| Reports Dashboard               | Name : Pachora Taluka Co-Op Education Sanstha's Shri Seth Murlidharji Mansingka Arts, Science and Commerce College, Pachora,<br>Pachora Code : 170034 |
|                                 | Reports Index                                                                                                    |
|                                 |                                                                                                    |
| Dashboard                       |                                                                                                    |
| Statistical Reports             |                                                                                                    |
| Timetable Management            |                                                                                                    |
| Notice Board Management         |                                                                                                    |
|                                 |                                                                                                    |

#### Click on "Religion Wise Cast Statistics"

| itistical Reports   Statistical Graph | ns   Timetable Management   Notice Board Management                      |                                          |
|---------------------------------------|--------------------------------------------------------------------------|------------------------------------------|
|                                       | Name : Mahatma Gandhi Taluka Shikshan Mandal's Arts,Commerce and Science | e College, Chopda, Chopada Code : 140022 |
| Reports Dashboard                     | Faculty wise Category Statistics                                         |                                          |
|                                       |                                                                          |                                          |
|                                       | Academic Year : 2019-2020                                                | *                                        |
| Statistical Reports                   | Faculty : Faculty of Humanities                                          | × *                                      |
| Faculty Wise Category                 | Gender : All                                                             | ~                                        |
| Course Part Wise                      | Salat Catagonia Day 1                                                    |                                          |
| Category<br>Cander Wise Blood Crown   | Category Category                                                        | dmitted Under<br>aorv                    |
| Course Part wise Student              | State • All                                                              |                                          |
| Strength                              |                                                                          |                                          |
| PRN Generated Status                  | District :   All                                                         | $\sim$                                   |
| Course Part Wise Email                | Taluka : All                                                             | ~                                        |
| Birth Month Wise Student              | Display Old PRN :                                                        |                                          |
| Religion Wise Caste                   |                                                                          |                                          |
| State Wise Student                    | Proceed                                                                  |                                          |
| Course Part Wise Marital              |                                                                          |                                          |
| Guardian Occupation                   |                                                                          |                                          |
| Summary                               | Note: * marked fields are mandatory.                                     |                                          |
| • Guardian Income                     |                                                                          |                                          |
| Gender Wise Social                    |                                                                          |                                          |
| Reservation                           |                                                                          |                                          |
| Qualification Summary                 |                                                                          |                                          |

#### Select Course & Click on "Proceed" Button

| Kavayitri Bahinabai<br>'A' Grade NAAC Re-Accredited (3                    | Home •My Login<br>Chaudhari North Maharashtra Universi<br>ird Cycle) Jalgaon-425001, Maharashtra (India) | • My Settings  •Logout  •Calendar  •Sitemap  •<br>ty | Contact Us Switch TO OA |
|---------------------------------------------------------------------------|----------------------------------------------------------------------------------------------------|------------------------------------------------------|-------------------------|
| Statistical Reports   Statistical Graphs                                  | Timetable Management   Notice Board Manageme                                                             | ent                                                  |                         |
| Reports Dashboard                                                         | Name : Mahatma Gandhi Taluka Shikshan Mandal'<br>Religion wise Caste Statistics                          | s Arts,Commerce and Science College, Chopda, C       | hopada Code : 140022    |
|                                                                           | Academic Year :                                                                                          | 2019-2020                                            | *                       |
| Statistical Reports                                                       | Faculty :                                                                                                | Faculty of Humanities                                | *                       |
| Faculty Wise Category                                                     | Course :                                                                                                 | B.A. (with Credits)-Regular-under CBCS Pi            | *                       |
| Course Part Wise Category                                                 | Branch (if applicable) :                                                                                 | No Branch Available                                  | * *                     |
| Gender Wise Blood Group                                                   | Course Part :                                                                                            | S.Y. B.A.                                            | ▼ *                     |
| Strength                                                                  | Gender :                                                                                                 | All                                                  | ~                       |
| PRN Generated Status     Gender Wise Caste     Course Part Wise Email     | Select Category :                                                                                        | Student     Category     Category                    |                         |
| Birth Month Wise Student                                                  | Category :                                                                                               | All                                                  | ~                       |
| <ul> <li>Religion Wise Caste</li> <li>Statistics</li> </ul>               | State :                                                                                                  | All                                                  | ~                       |
| State Wise Student                                                        | District :                                                                                               | All                                                  | <u></u>                 |
| <ul> <li>Course Part Wise Marital<br/>Status</li> </ul>                   | Taluka -                                                                                                 |                                                      |                         |
| <ul> <li>Guardian Occupation</li> </ul>                                   | Taluka .                                                                                                 | All                                                  | <b>⊻</b> ]              |
| Summary                                                                   | Display Old PRN :                                                                                        |                                                      |                         |
| Summary<br>• Gender Wise Social<br>Reservation<br>• Qualification Summary |                                                                                                    | Proceed                                              |                         |

#### Now click on Export button and save Statistics in 'Excel' or 'PDF' format

| Kavayitri Bahinabai Chaudh<br>'A' Grade NAAC Re-Accredited (3rd Cycle) Ja                                                                                                    | <b>ari North Maharas</b><br>Igaon-425001, Maharashtra                                                                                                    | Home «My Lo<br>S <b>htra Univ</b><br>(India) | ogin → My Set<br><mark>ersity</mark> | tings «Logout        | «Calendar «S   | Sitemap «Cont | tact Us     swite | ch TO OA |
|----------------------------------------------------------------------------------------------------|----------------------------------------------------------------------------------------------------|----------------------------------------------|--------------------------------------|----------------------|----------------|---------------|-------------------|----------|
| tatistical Reports   Statistical Graphs   Timetab                                                                                                    | le Management   Notice<br>: Mahatma Gandhi Taluka                                                                                                    | Board Mana<br>a Shikshan Ma                  | gement  <br>Indal's Arts,Co          | mmerce and Sc        | ience College, | Chopda, Chop  | ada Code : 14     | 0022     |
| Statistical Reports                                                                                                    | ion wise Caste St                                                                                                    | Gale                                         | For Year - 2                         | 019-2020<br>Shikshar | Mandal         | 's Arts.(     | ommere            | re and   |
| Faculty Wise Category     Course Part Wise Category                                                                                                    | Chopda City                                                                                                    | y: Chappen                                   | DF 425                               | 107, Tehsil          | :Chopada,      | State:Mal     | harashtra         |          |
| Gender Wise Blood Group     Course Part wise Student     Strength     PRN Generated Status     Gender Wise Caste     Course Part Wise Email     Birth Month Wise Student     Religion Wise Caste     Statistics | Religion wise Caste Statistics         Academic Year : 2019-2020         Report Criteria:       Faculty : Faculty of Humanities, Course : B.A. (with Credits)-Regular-under CBCS Pattern, Course Pa         College:Mahatma Gandhi Taluka Shikshan Mandal's Arts,Commerce and Science College         Category Type : Student Category |                                              |                                      |                      |                |               |                   |          |
| State Wise Student     Course Part Wise Marital                                                                                                    | jion / Caste                                                                                                    | Male                                         |                                      |                      |                |               |                   |          |
| Status<br>• Guardian Occupation<br>Summary                                                                                                    |                                                                                                    | GEN                                          | NT-1 (NT-<br>B)                      | NT-2 (NT-<br>C)      | OBC            | SBC           | SC                | ST       |
| Guardian Income     Hind                                                                                                    | u                                                                                                    | 5                                            | 4                                    | 11                   | 34             | 23            | 13                | 21       |
| Gender Wise Social                                                                                                    | im                                                                                                    | 1                                            | 0                                    | 0                    | 1              | 0             | 0                 | t        |
| Reservation     Qualification Summary                                                                                                    | lhist                                                                                                    | 0                                            | 0                                    | 0                    | 0              | 0             | 1                 | (        |
| Course Part Term Wise Fee Collection Course Part Wise Not                                                                                                    | Total                                                                                                    | 6                                            | 4                                    | 11                   | 35             | 23            | 14                | 22       |

#### **Click on "Save "Button**

| istical Reports   Statistical Graphs   Timet                                                                                                    | able Management   Notice                                                             | Board Mana                                                      | gement                                                                           | _                                                                                      |                                                                          | _                                                              | _                                                 |              |
|----------------------------------------------------------------------------------------------------|--------------------------------------------------------------------------------------|-----------------------------------------------------------------|----------------------------------------------------------------------------------|----------------------------------------------------------------------------------------|--------------------------------------------------------------------------|----------------------------------------------------------------|---------------------------------------------------|--------------|
| Reports Dashboard                                                                                                    | me : Mahatma Gandhi Taluka                                                           | Shikshan Ma                                                     | ndal's Arts,Co                                                                   | mmerce and Sci                                                                         | ence College, (                                                          | Chopda, Chopa                                                  | ada Code : 140                                    | 0022         |
|                                                                                                    |                                                                                      |                                                                 |                                                                                  | 019-2020                                                                               |                                                                          |                                                                |                                                   |              |
| Statistical Reports                                                                                                    | A Mahatma                                                                            | Candhi                                                          | Taluka                                                                           | Shikchan                                                                               | Mandal                                                                   | e Arte C                                                       | ommore                                            | 0 200        |
| Faculty Wise Category Course Part Wise                                                                                                    | Chopda City                                                                          | : Chopda,                                                       | Pin: 425                                                                         | LO7, Tehsil:                                                                           | Chopada,                                                                 | State:Mah                                                      | arashtra                                          | c and        |
| itegory<br>Gender Wise Blood Group                                                                                                    |                                                                                      |                                                                 | 3                                                                                | Religion wi                                                                            | se Caste S                                                               | tatistics                                                      |                                                   |              |
| 승규는 것 같아요. 이 것 같아요. 이 것 같아.                                                                                                    | Academic Year : 2019-2020                                                            |                                                                 |                                                                                  |                                                                                        |                                                                          |                                                                |                                                   |              |
| Course Part wise Student<br>rength<br>VRN Generated Status                                                                                                    |                                                                                      |                                                                 |                                                                                  | Academic                                                                               | Year : 2019-                                                             | 2020                                                           |                                                   |              |
| Course Part wise Student<br>rength<br>PRN Generated Status<br>Gender Wise Caste Re                                                                                                    | port Criteria: Faculty:Fac                                                           | culty of Hum                                                    | nanities, Cour                                                                   | Academic<br>se : B.A. (with                                                            | Year : 2019-<br>Credits)-Reg                                             | -2020<br>gular-under C                                         | BCS Pattern,                                      | Course       |
| Course Part wise Student<br>rength<br>PRN Generated Status<br>Gender Wise Caste Re<br>Course Part Wise Email<br>Birth Month Wise Student                                                                                                    | port Criteria: Faculty : Fac<br>College:Mah                                          | culty of Hum<br>atma Gandł                                      | nanities, Cour<br>ni Taluka Shik                                                 | Academic<br>se : B.A. (with<br>shan Mandal's                                           | Year : 2019-<br>Credits)-Reg<br>Arts,Comme                               | 2020<br>gular-under C<br>rce and Scier                         | BCS Pattern,<br>nce College                       | Course       |
| Course Part wise Student<br>rength<br>PRN Generated Status<br>Gender Wise Caste Re<br>Course Part Wise Email<br>Birth Month Wise Student<br>Religion Wise Caste<br>atistics                                                                                                    | port Criteria: Faculty : Fac<br>College:Mah<br>Category Ty                           | culty of Hum<br>atma Gandf<br>pe : Studen                       | aanities, Cour<br>ni Taluka Shik<br>t Category                                   | Academic<br>se : B.A. (with<br>cshan Mandal's                                          | Year : 2019-<br>Credits)-Reg<br>Arts,Comme                               | -2020<br>gular-under C<br>rce and Scier                        | BCS Pattern,<br>nce College                       | Course       |
| Course Part wise Student<br>rength<br>PRN Generated Status<br>Sender Wise Caste<br>Course Part Wise Email<br>Birth Month Wise Student<br>Religion Wise Caste<br>atistics<br>State Wise Student<br>Course Part Wise Marital                                                                                                    | port Criteria: Faculty : Fac<br>College:Mah<br>Category Ty<br><b>eligion / Caste</b> | culty of Hum<br>atma Gandh<br>pe : Studen                       | aanities, Cour<br>ni Taluka Shik<br>t Category                                   | Academic<br>se : B.A. (with<br>shan Mandal's                                           | Year : 2019-<br>Credits)-Reg<br>Arts,Comme<br>Mal                        | -2020<br>gular-under C<br>erce and Scier<br>e                  | BCS Pattern,<br>nce College                       | Course       |
| Course Part wise Student<br>rength<br>PRN Generated Status<br>Gender Wise Caste<br>Course Part Wise Email<br>Birth Month Wise Student<br>Religion Wise Caste<br>atistics<br>State Wise Student<br>Course Part Wise Marital<br>atus<br>Guardian Occupation<br>immary                                                                                                 | port Criteria: Faculty : Fac<br>College:Mah<br>Category Ty<br>eligion / Caste        | culty of Hum<br>atma Gandh<br>pe : Studen<br>GEN                | nanities, Cour<br>ni Taluka Shik<br>t Category<br>NT-1 (NT-<br>B)                | Academic<br>se : B.A. (with<br>cshan Mandal's<br>NT-2 (NT-<br>C)                       | Year : 2019-<br>Credits)-Reg<br>Arts,Comme<br>Mal<br>OBC                 | 2020<br>gular-under C<br>crce and Scier<br>e<br>SBC            | BCS Pattern,<br>nce College<br>SC                 | Course<br>ST |
| Course Part wise Student<br>rength<br>IRN Generated Status<br>Gender Wise Caste<br>Course Part Wise Email<br>Birth Month Wise Student<br>teligion Wise Caste<br>statistics<br>State Wise Student<br>Course Part Wise Marital<br>atus<br>Guardian Occupation<br>mmary<br>Guardian Income<br>mmary                                                                    | port Criteria: Faculty : Fac<br>College:Mah<br>Category Ty<br>eligion / Caste        | culty of Hum<br>atma Gandh<br>pe : Studen<br>GEN<br>5           | nanities, Cour<br>ni Taluka Shik<br>t Category<br>NT-1 (NT-<br>B)<br>4           | Academic<br>rse : B.A. (with<br>cshan Mandal's<br>NT-2 (NT-<br>C)<br>11                | Year : 2019-<br>Credits)-Reg<br>Arts,Comme<br>Mal<br>OBC<br>34           | 2020<br>gular-under C<br>crce and Scier<br>e<br>SBC<br>23      | BCS Pattern,<br>nce College<br>SC                 | Course<br>ST |
| Course Part wise Student<br>rength<br>RN Generated Status<br>Gender Wise Caste<br>Course Part Wise Email<br>Birth Month Wise Student<br>Religion Wise Caste<br>atistics<br>State Wise Student<br>Course Part Wise Marital<br>atus<br>Guardian Occupation<br>mmary<br>Gender Wise Social                                                                             | port Criteria: Faculty : Fac<br>College:Mah<br>Category Ty<br>eligion / Caste        | culty of Hum<br>atma Gandh<br>pe : Studen<br>GEN<br>5<br>1      | nanities, Cour<br>ni Taluka Shik<br>t Category<br>NT-1 (NT-<br>B)<br>4<br>0      | Academic<br>se : B.A. (with<br>shan Mandal's<br>NT-2 (NT-<br>C)<br>11<br>0             | Year : 2019-<br>Credits)-Reg<br>Arts,Comme<br>Mak<br>OBC<br>34<br>1      | 2020<br>gular-under C<br>prce and Scier<br>e<br>SBC<br>23<br>0 | BCS Pattern,<br>nce College<br>SC<br>13<br>0      | Course<br>ST |
| Course Part wise Student<br>rength<br>RN Generated Status<br>Sender Wise Caste Rej<br>Course Part Wise Email<br>Birth Month Wise Student<br>Religion Wise Caste<br>atistics<br>State Wise Student<br>Course Part Wise Marital<br>atus<br>Guardian Occupation<br>mmary<br>Suardian Income Hi<br>mmary<br>Sender Wise Social Mu<br>servation<br>Dualification Summary | port Criteria: Faculty : Fac<br>College:Mah<br>Category Ty<br>eligion / Caste        | culty of Hum<br>atma Gandh<br>pe : Studen<br>GEN<br>5<br>1<br>0 | nanities, Cour<br>ni Taluka Shik<br>t Category<br>NT-1 (NT-<br>B)<br>4<br>0<br>0 | Academic<br>rse : B.A. (with<br>cshan Mandal's<br>NT-2 (NT-<br>C)<br>11<br>0<br>0<br>0 | Year : 2019-<br>Credits)-Reg<br>Arts,Comme<br>Mal<br>OBC<br>34<br>1<br>0 | 2020<br>gular-under C<br>erce and Scier<br>sBC<br>23<br>0<br>0 | BCS Pattern,<br>nce College<br>SC<br>13<br>0<br>1 | Course<br>ST |

#### **Religion Wise Cast Statistics**

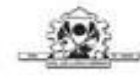

Mahatma Gandhi Taluka Shikshan Mandal's Arts, Commerce and Science College Chopda City: Chopda, Pin: 425107, Tehsil:Chopada, State:Maharashtra

**Religion wise Caste Statistics** 

Academic Year : 2019-2020

Report Criteria:

Faculty : Faculty of Humanities, Course : B.A. (with Credits)-Regular-under CBCS Pattern, Course Part : S.Y. B.A.

College:Mahatma Gandhi Taluka Shikshan Mandal's Arts, Commerce and Science College Category Type : Student Category

| Religion / Caste | Male |             |             |           |     |    |    |       |  |  |
|------------------|------|-------------|-------------|-----------|-----|----|----|-------|--|--|
|                  | GEN  | NT-1 (NT-B) | NT-2 (NT-C) | OBC       | SBC | SC | ST | Total |  |  |
| Hindu            | 5    | 4           | 11          | 34        | 23  | 13 | 21 | 111   |  |  |
| Muslim           | 1    | 0           | 0           | <u></u> 1 | 0   | 0  | 1  | 3     |  |  |
| Buddhist         | 0    | 0           | 0           | 0         | 0   | 1  | 0  | 1     |  |  |
| Total            | 6    | 4           | 11          | 35        | 23  | 14 | 22 | 115   |  |  |

After Clicking of Religion or Category count, you will get students Details.

#### Thank You...!

For Any Assistance Contact;
 e-Suvidha Student Facilitation Center,
 Room No :101
 Dr. A.P.J. Abdul Kalam Vidyarthi Bhavan,
 Kavayitri Bahinabai Chaudhari, North Maharashtra
 University, Jalgaon.

**Phone** - 0257-2258418, 9403002042, 9403002015, 9403002018, 9403002054, 9403002024, 9403002082,

Email - sfc@nmuj.digitaluniversity.ac